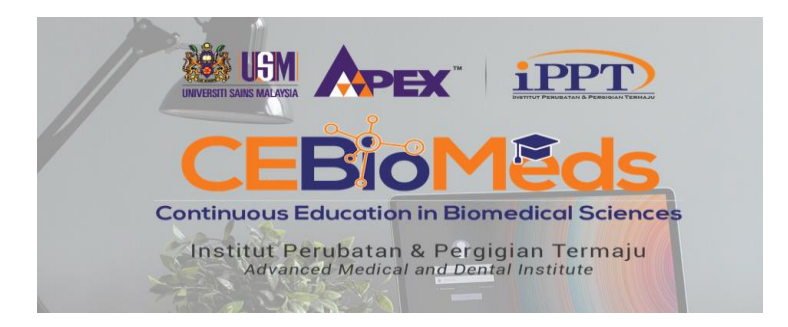

# CARA UNTUK SEMAK KEPUTUSAN PELAJAR

- 1. Login : https://cebiomeds.amdi.usm.my/slm/
- 2. Klik menu "Student Module"

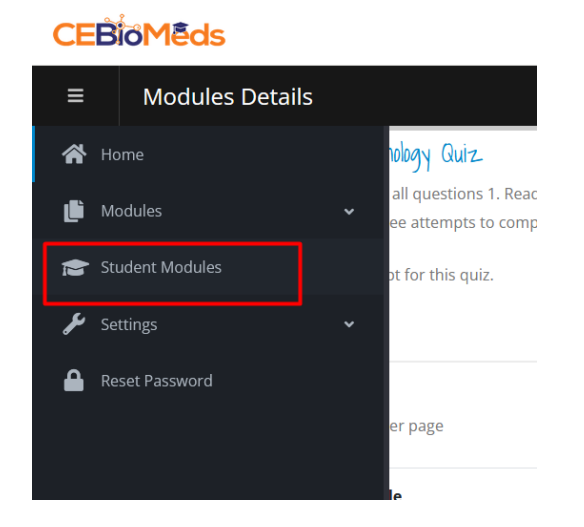

3. Paparan seperti dibawah. Warna merah bermaksud pelajar telah menjawab quiz dan telah menghantar kepada coordinator untuk semakan. Sila klik icon "kanta" untuk melihat lebih terperinci dan untuk kelulusan.

| 7    | SALMIZA ZAKARIA<br>sz@usm.my, 0195759726                             | Non USM (Local) | Stem Cell Technology                                             | Activate |                                   |            | ٩      |
|------|----------------------------------------------------------------------|-----------------|------------------------------------------------------------------|----------|-----------------------------------|------------|--------|
| 8    | NOOR AKIDAH BINTI<br>UBAIDILLAH<br>student@gmail.com,<br>019-5237070 | USM Student     | Analytical Toxicology                                            | Activate |                                   | г          | ٩      |
| 9    | NOOR AKIDAH BINTI<br>UBAIDILLAH<br>student@gmail.com,<br>019-5237070 | USM Student     | Stem Cell Technology                                             | Activate | Stem Cell Technology Quiz (2 🌰 ), |            | ۹      |
| 10   | NOOR AKIDAH BINTI<br>UBAIDILLAH<br>student@gmail.com,<br>019-5237070 | USM Student     | Computational Skills in Medical Imaging and Radiation<br>Therapy | Activate |                                   |            | ۹      |
| • D  | one Evaluation                                                       |                 |                                                                  |          |                                   | Previous 1 | 2 Next |
| • SI | tudent Sent Done Attempt                                             |                 |                                                                  |          |                                   |            |        |

### 4. Mohon klik pada menu "Quiz"

Stem Cell Technology

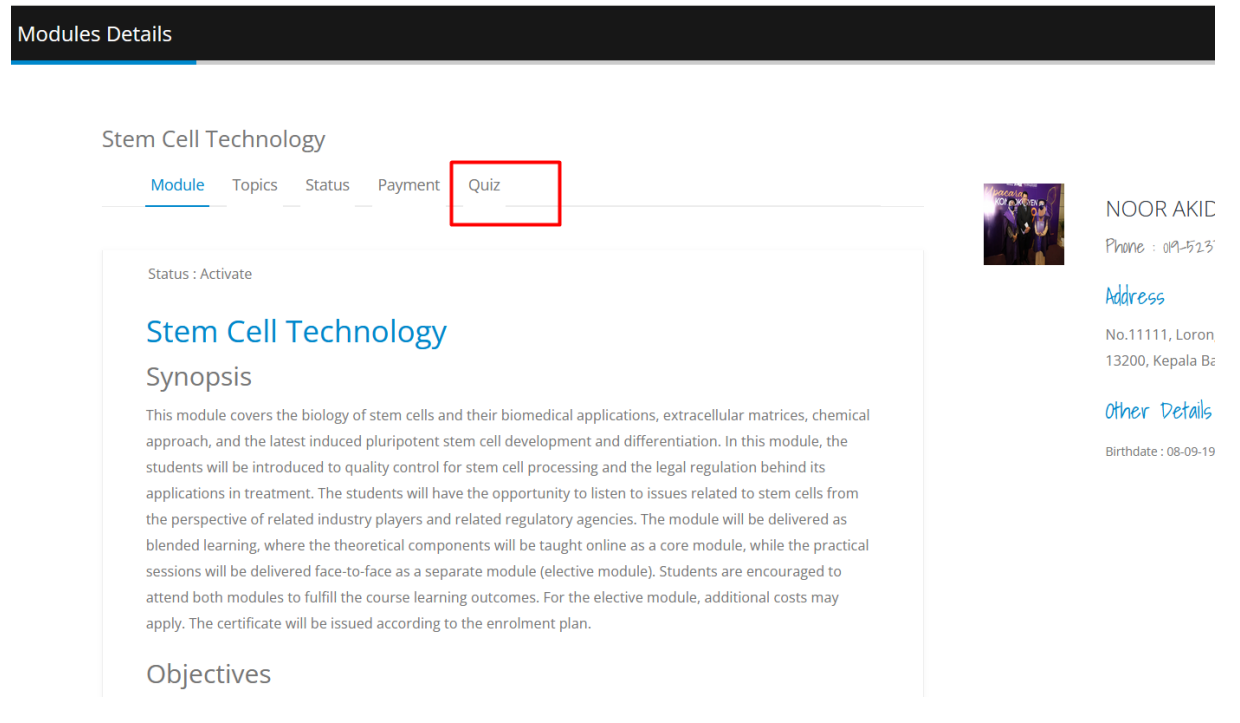

5. Akan nampak paparan seperti di bawah. Pelajar telah menjawab 2kali attempt. Klik pada kanta untuk melihat markah.

| 10 -          | records per page             |                    |                       | Sea        | arch   |                 |
|---------------|------------------------------|--------------------|-----------------------|------------|--------|-----------------|
| <b>No.</b> ↑↓ | Quiz Title                   | Allow<br>Attempt î | Student<br>Attempt ↑↓ | Approval↑↓ | Type↑↓ | <b>Action</b> † |
| 1             | Stem Cell Technology<br>Quiz | 3                  | 2                     | !          | Quiz   | ۹               |

- 6. Paparan markah pelajar yang menjawab soalan tersebut. Klik icon "kanta" untuk melihat perincian jawapan yang telah dijawab oleh pelajar.
  - \*\*\*\* yang penting disini adalah "Submit Approve Attempt". Koordinator yang telah berpuas hati dengan keputusan quiz pelajar perlu klik butang "Submit Approve Attempt". Supaya pelajar dapat respon di laman mereka, bahawa quiz mereka telah di semak.

#### этени сен теснионову

## Stem Cell Technology Quiz

Instructions - Answer all questions 1. Read the questions and the answer options carefully. 2. Choose 1 (ONE) correct answer. 3. Sub You will only have three attempts to complete the quiz. 5. After the third attempt, the quiz will automatically be graded and your finance of the second second sec

List of student attempt for this quiz.

#### Quiz records per page 10 -Search.. No. ↑J **Quiz Title** Attempt Score Action 6 out of 30 | 20.00% Q 1 Stem Cell Technology Quiz 1 2 Q Stem Cell Technology Quiz 2 16 out of 30 | 53.33% **High Score** 16 Submit Approve Attempt Previous Next

Halaman "PELAJAR"... mereka akan nampak paparan seperti di bawah sebelum coordinator klik "submit approve attempt".

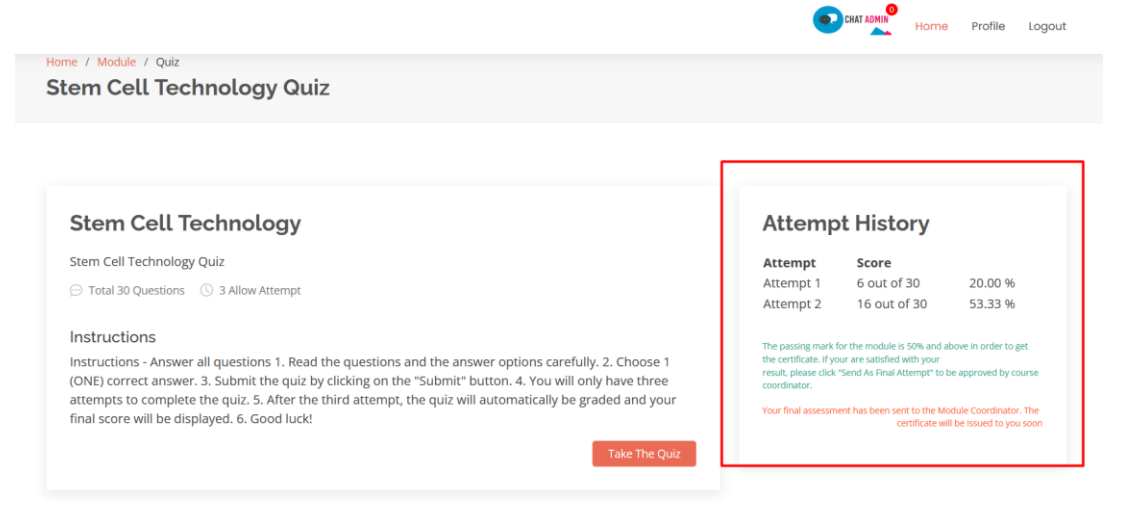

Selepas coordinator klik "Submit Approve Attempt", paparan seperti di bawah coordinator akan nampak.

List of student attempt for this quiz.

| 10 -  | records per page             |            |                                     |    | Search                                                                |
|-------|------------------------------|------------|-------------------------------------|----|-----------------------------------------------------------------------|
| No.†↓ | Quiz Title                   | Attempt↑↓  | Score                               | ↑↓ | Action îl                                                             |
|       | Stem Cell Technology<br>Quiz | 1          | 6 out of 30   20.00%                |    | ۹                                                                     |
| 2     | Stem Cell Technology<br>Quiz | 2          | 16 out of 30   53.33% ✔<br>Approved |    | ۹                                                                     |
|       |                              | High Score | 16                                  |    | APPROVED BY :<br>NURULHUDA BINTI ABDUL<br>JAIS<br>18-07-2023 09:22:56 |

Dan... Laman "PELAJAR" akan dipaparkan seperti gambarajah dibawah.

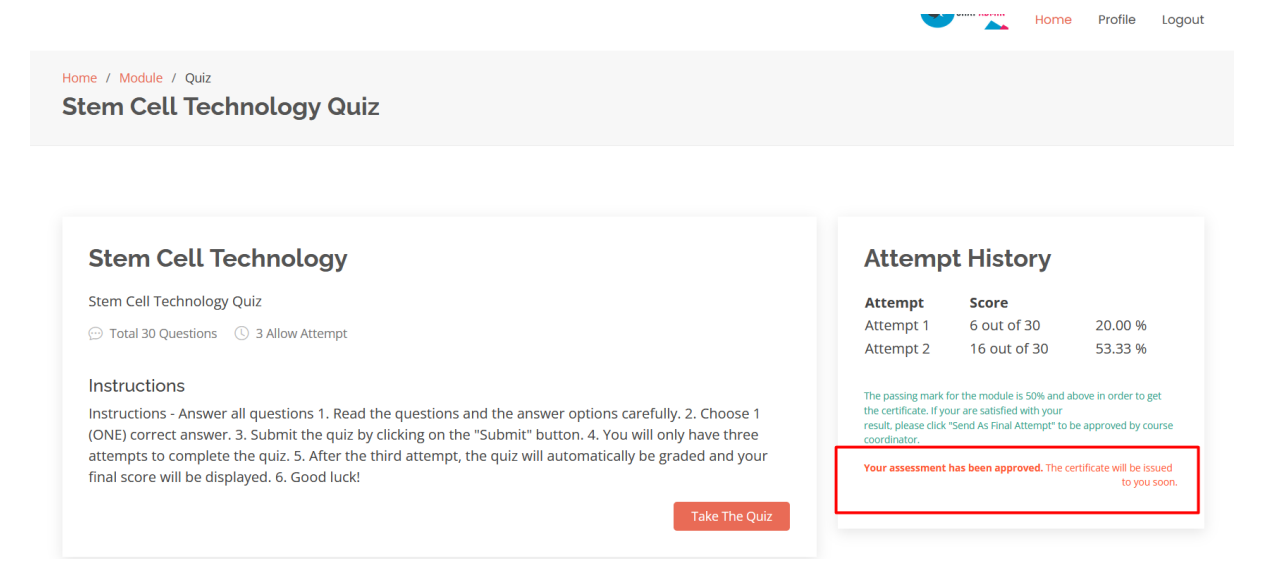

7. Untuk pengeluaran "CERTIFICATE" kepada pelajar yang berjaya selesaikan pembelajaran module ini. Sila ikut langkah Seperti gambarakah dibawah. Klik pada menu "Status".

| Modules D | etails        |                                      |                  |      |                    |    |                   |                  |                  |              |            |
|-----------|---------------|--------------------------------------|------------------|------|--------------------|----|-------------------|------------------|------------------|--------------|------------|
| S         | Moc           | ell Technology<br>Iule Topics Status | Payment          | Quiz |                    |    |                   |                  |                  | Por a vice a | N<br>Pr    |
|           | 10 -          | records per page                     |                  |      |                    |    | S                 | earch            |                  |              | Adu        |
|           | <b>No.</b> †↓ | Quiz Title                           | Allow<br>Attempt | ţ↑   | Student<br>Attempt | ţ↑ | <b>Approval</b> ↑ | ↓ <b>Type</b> ↑↓ | <b>Action</b> ↑↓ |              | No<br>13:  |
|           | 1             | Stem Cell Technology<br>Quiz         | 3                |      | 2                  |    | ~                 | Quiz             | ۹                |              | 0H<br>Birt |
|           |               |                                      |                  |      |                    |    |                   | Previous         | 1 Next           |              |            |
|           |               |                                      |                  |      |                    |    |                   |                  |                  |              |            |

8. Sila pilih "Success Completed" dan tekan butang dihantar kepada PELAJAR yang menyatakan mereka telah berjaya selesaikan kursus ini.

| Stem Cell Technology              |  |  |  |  |  |  |
|-----------------------------------|--|--|--|--|--|--|
| Module Topics Status Payment Quiz |  |  |  |  |  |  |
|                                   |  |  |  |  |  |  |
| Module : Stem Cell Technology     |  |  |  |  |  |  |
| Status : Activate                 |  |  |  |  |  |  |
|                                   |  |  |  |  |  |  |
| Success Completed                 |  |  |  |  |  |  |
| Select Status                     |  |  |  |  |  |  |
| Pending                           |  |  |  |  |  |  |
| Activate                          |  |  |  |  |  |  |
| Success Completed                 |  |  |  |  |  |  |
| Failed                            |  |  |  |  |  |  |
|                                   |  |  |  |  |  |  |

9. Laman "PELAJAR"... mereka akan terus dapat melihat paparan seperti berikut. Butang "Certificate" akan dinyalakan secara automatik.

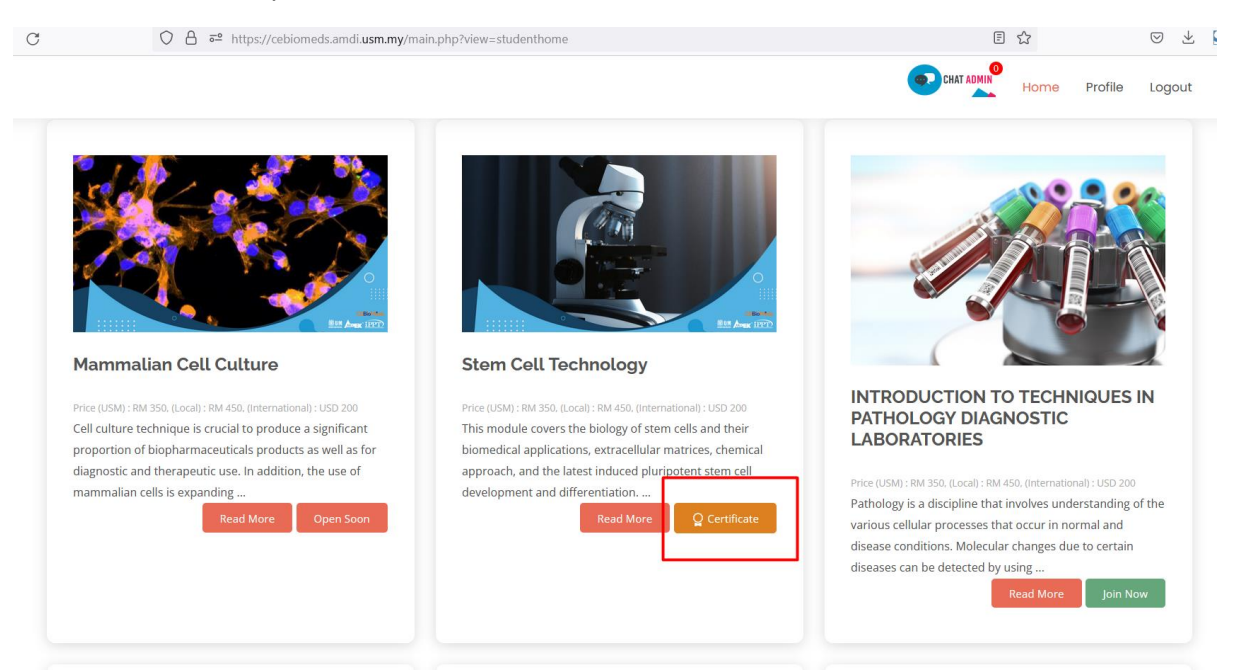

10. Pelajar boleh klik "Certificate" dan nampak sijil mereka seperti berikut di bawah.

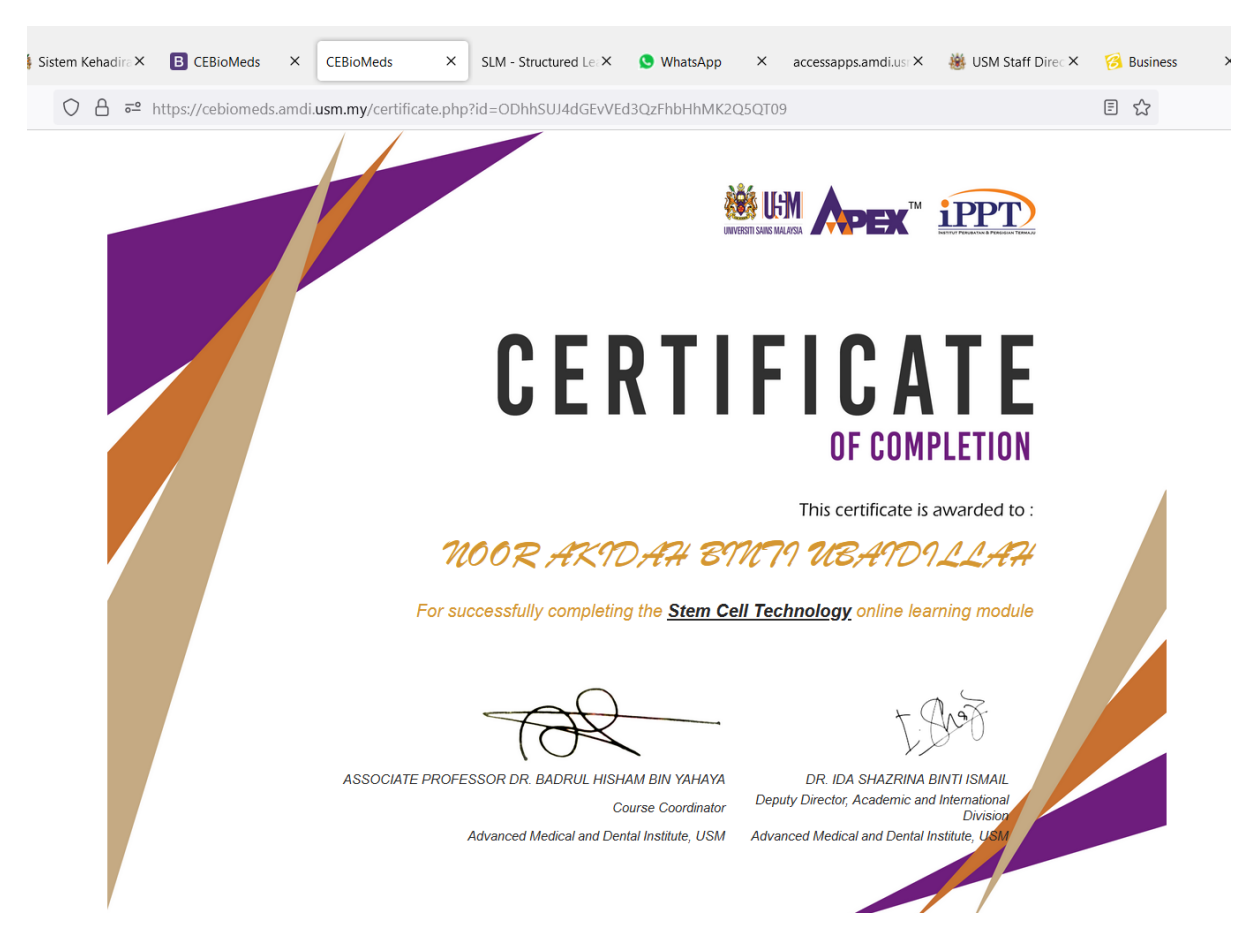